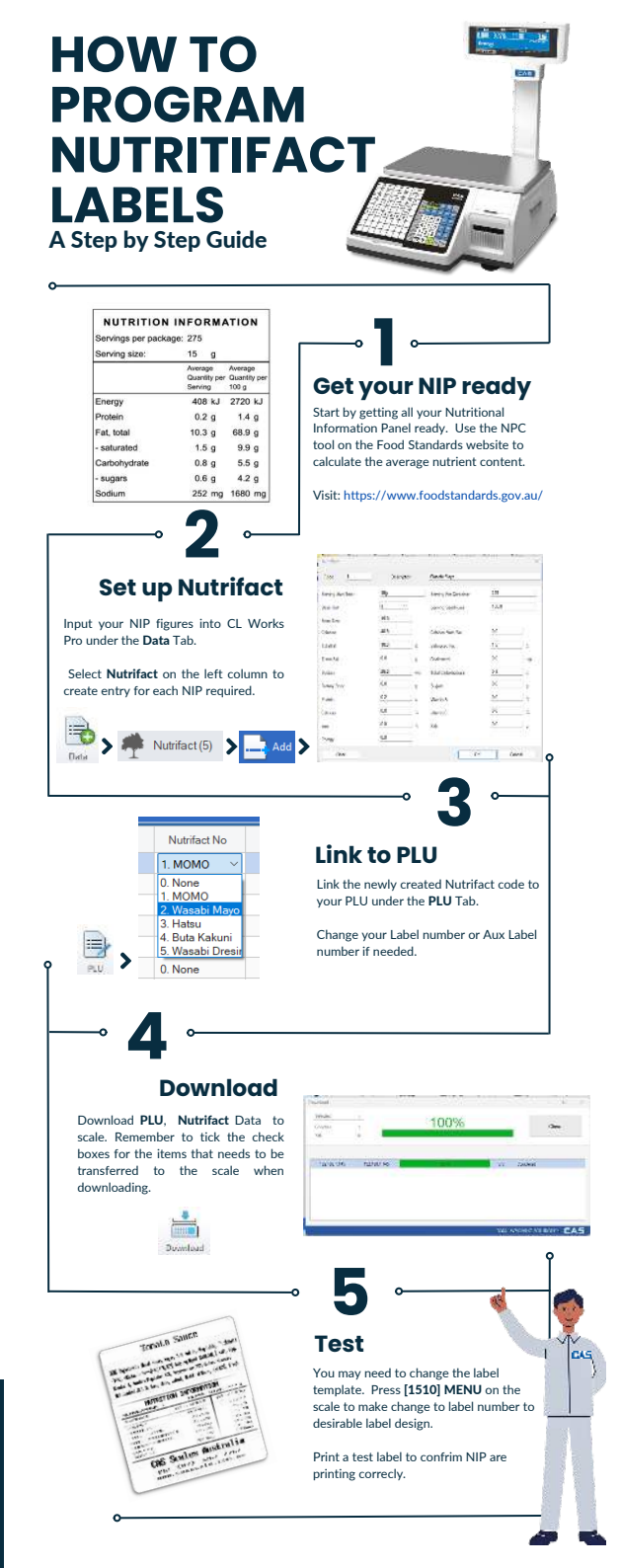

## **Nutrifact to CL Works Pro**

After generating the Nutrition Information Panel (NIP) using Nutritional Panel Calculator (NPC) from the Food Standards website. Your are now ready to input into CL Works Pro.

| va aux: 10    |              | Carron car cards          | ar 22                                |                               |                  |                 |              |
|---------------|--------------|---------------------------|--------------------------------------|-------------------------------|------------------|-----------------|--------------|
| Real of Lands | Manage<br>Md | notes-                    | Pat<br>050<br>M                      | and<br>All<br>Al              | CAD<br>DAU<br>NA | ( Report )<br>M | Autor<br>Val |
|               | Atres        | alarpa thiges o'd         |                                      |                               | 2012010          |                 |              |
| Watabi mayo   | 2730         | 1.4                       | 68.9                                 | 4.5                           | \$5              | 24              | 1605         |
|               |              | serving size              | 12 g<br>Annugs<br>Gardiuse<br>Saretu | Arrays<br>Ocentry arr<br>1000 |                  |                 |              |
|               |              | Cr.np                     | 409.53                               | 2028 kJ                       |                  |                 |              |
|               |              | Pulsie                    | E 2 M                                | 14.6                          |                  |                 |              |
|               |              | For, Island               | 10-2 ()                              | 10.5 ()                       |                  |                 |              |
|               |              | - Analyted                | 15.0                                 | 110                           |                  |                 |              |
|               |              | Call of your and a second | 689                                  | 259                           |                  |                 |              |
|               |              | - 11-33 7                 | 65.0                                 | 420                           |                  |                 |              |
|               |              | Sedk w                    | 252 mg                               | 1008.190                      |                  |                 |              |

Example: Wasabi Mayo NIP generated use NPC from Food Standards website.

Create a new Nutrifact under Data tab.

Enter NIP values base the Average Quantity per Serving. See below example

| NUTRITION         | INFORM                             | ATION                           |
|-------------------|------------------------------------|---------------------------------|
| Servings per pack | age <mark>: 275</mark>             |                                 |
| Serving size:     | 15 g                               |                                 |
|                   | Average<br>Quantity per<br>Serving | Average<br>Quantity pe<br>100 g |
| Energy            | 408 kJ                             | 2720 kJ                         |
| Protein           | 0.2 g                              | 1.3 g                           |
| Fat, total        | 10.3 g                             | 68.6 g                          |
| - saturated       | 1.5 g                              | 10.0 g                          |
| Carbohydrate      | 0.8 g                              | 5.3 g                           |
| - sugars          | 0.6 g                              | 4.0 g                           |
| Sodium            | 252 mg                             | 1680 mg                         |

| Eode 1 Description |      | Wanabi Mayo |                       |       |     |
|--------------------|------|-------------|-----------------------|-------|-----|
| Serving Size(Test) | 150  |             | Serving Per Container | 275   |     |
| Boee Unit          | 4    | 81          | Serving SzetNumi      | 108.0 |     |
| Base Sun           | 15.0 |             | 54 - 1 A              |       |     |
| Cabres             | 40.8 |             | Calories From Fat     | 0.0   |     |
| TotalFal           | 10.3 |             | Saluated Fat          | 1.5   | u   |
| Trains Fat         | 0.0  | 0           | Oslanterol            | 0.0   | εq  |
| Sodum              | 25.2 | 10          | Total Cabohydiate     | 0.8   |     |
| Dietary Floer      | 0.6  | 0           | Sugar                 | 0.6   | 9   |
| Potein             | 0.2  | - 61        | Vitanen A             | 0.0   | 1.5 |
| Calcum             | 0.0  | 1.5         | WarenC                | 0.0   | - V |
| tion               | 0.0  | 1           | Sat                   | 0.0   |     |
| Energy             | 0.0  |             |                       |       |     |

-

| General                  |   |   |
|--------------------------|---|---|
| Price Decimal Point:     | 2 | ~ |
| Weight Decimal Point:    | 3 | ~ |
| Nutrition Decimal Point: | 1 | ~ |

- Click on Config tab. Change the Nutrition Decimal Point to 1.
- Ignore the decimal points for <u>Calories</u> and <u>Sodium</u> when entering the NIP Values.
- · Sodium cannot consist of decimal point.

## Label Templates with Nutrifacts

CAS has preprogrammed a few label templates.

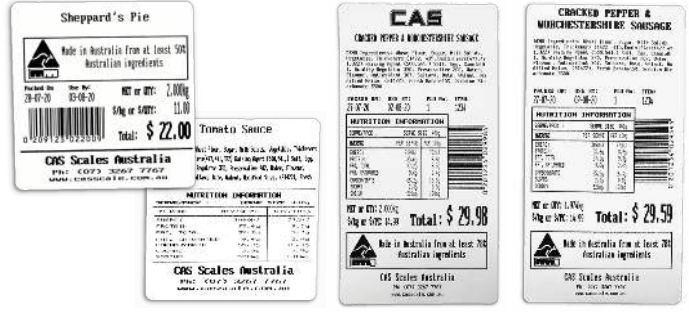

Label Format 51 & AUX Label Format 53

Label Format 62

Label Format 61